# Chargebee v2 Docs

Last Modified on 10/28/2021 7:12 am EDT

The Chargebee V2 connector is available in the payment hub.

#### On this page:

# **Authentication Prerequisites**

The Chargebee V2 connector uses the basic authentication workflow. Before you can authenticate an instance of the Chargebee V2 connector, you will need a Chargebee account in LIVE or Test site.

To generate or retrieve credentials for your Chargebee account, follow these steps:

- 1. On the left, go to **Settings**.
- 2. Open Configure Chargebee.

| 5  | Get Started                                     | •   | Revenue Recovery<br>Recover failed payments and reduce involuntary churn. Set                                           | Dunning for online payments Enabled                                                                                                    | > |  |
|----|-------------------------------------------------|-----|----------------------------------------------------------------------------------------------------|----------------------------------------------------------------------------------------------------|---|--|
| 0  | Home                                            |     | up how you manage payment collection for all your<br>customers.                                                         | Dunning for offline payments                                                                                                    | , |  |
| 2: | Customers                                       |     |                                                                                                    |                                                                                                    |   |  |
| 5  | Subscriptions                                   |     | API Keys and Webhooks                                                                                                   | API keys Janua                                                                                                    | 5 |  |
| Ð  | Invoices & Credit Notes                         | Ψ.  | Manage your site's API keys and webhooks settings.                                                                      |                                                                                                    |   |  |
| ö  | Product Catalog                                 | ÷.  |                                                                                                    | Webhooks T configured                                                                                                    | > |  |
| 8  | Logs                                            | × 1 |                                                                                                    |                                                                                                    |   |  |
| ø  | RevenueStory                                    | ~   | Advanced<br>Collect additional data from your customers using custom                                                    | Custom fields                                                                                                    |   |  |
|    | Classic Reports                                 |     | fields.                                                                                                    | Configure outiom fields to collect additional information about customers, subscriptions, plans, and<br>addons.                                                                                                    |   |  |
| o  | Settings                                        | 0   |                                                                                                    |                                                                                                    |   |  |
|    | Configure Chargebee<br>Third-party Integrations |     | Test Site Data<br>Manage the data on your Chargebee test site.                                                          | Delete or Repopulate Test site data                                                                                                    | > |  |
|    | Team Members                                    |     | Tools                                                                                                    |                                                                                                    |   |  |
|    | Chargebee Notifications<br>Security             |     | Test your configurations to see how they pan out over time.<br>Transfer configurations between your UVE and TEST pites. | Time Machine and<br>regering the fixed with the second second seco | 2 |  |
| 0  | BID2/ICA                                        |     |                                                                                                    | Transfer Configurations                                                                                                    | > |  |
| -  | - marine                                        |     |                                                                                                    | Transfer configurations from your TEST site to your LVE site or vice versa.                                                                                                    |   |  |

#### 3. Click Add API key.

| API Keys (3) | Webhooks (1)      |            |
|--------------|-------------------|------------|
|              |                   |            |
| O API K      | ey Best Practices | Learn more |

4. Select the desired API Key access.

| a  | te an API Key                                                                                                    | Create Key |
|----|----------------------------------------------------------------------------------------------------|------------|
| os | e the API key type you want to create                                                                                              | Dismiss    |
|    | Publishable Key                                                                                                    |            |
| С  | Allows API calls from web browsers. Create new subscriptions, checkout<br>new subscriptions, and more.                             |            |
|    | Full-Access Key                                                                                                    |            |
| C  | Allows full access to Chargebee data. Recommended, if you're using the<br>API key with your own application server.                |            |
|    | Read-Only Key                                                                                                    |            |
| 0  | Allows read-only access to your Chargebee site. You can allow access to<br>transactional and/or configuration data from Chargebee. |            |

5. Set the API key name. Click Create Key.

| Create an API Key                          | Create Key |
|--------------------------------------------|------------|
| Choose the API key type you want to create | Dismiss    |
| Full-Access Key                            | •          |
| Name the API Key *                         |            |
| test                                       |            |

6. Copy the API Key and input this value as your username during authentication.

### **Required Authentication Parameters**

You can authenticate a connector instance using the UI or via API calls. For detailed information on how to authenticate an instance, see our related documentation:

- Authenticate a Connector Instance (UI)
- Authenticate a Connector Instance (API)

To authenticate an instance of the Chargebee V2 connector, you will need the following parameters:

| Parameter Name/UI Value | API Value | Description                              | Source                                                            |
|-------------------------|-----------|------------------------------------------|-------------------------------------------------------------------|
| Name                    | name      | The name of your connector instance      | n/a                                                               |
| Site                    | site      | the site subdomain is<br>mentioned here  | Contained in your Chargebee site's URL                            |
| Username                | usemame   | The user identity name is mentioned here | The API Key value you<br>retrieved in after creating your<br>app. |
|                         |           | The account password is                  | Your Chargebee account<br>password; contact your                  |

| Pa¥a₩∿éter Name/UI Value | Apels v avlure | Detscription | <b>Sbarge</b> bee administrator for |
|--------------------------|----------------|--------------|-------------------------------------|
|                          |                |              | details.                            |

# **Connector Fact Sheet and Reference**

# Authentication and Configuration Parameters

To see all authentication parameters for the Chargebee V2 connector, follow these steps:

- 1. Sign in to SAP Open Connectors and navigate to Connectors.
- 2. Hover over the card for a connector, and then click **My Resources**.
- 3. In the top navigation toolbar, click **Setup**.
- 4. From the Setup page, you can view a complete list of the connector's authentication and configuration parameters.

## **Events and Supported Resources**

The Chargebee V2 connector supports events via webhooks. For detailed information about our Events framework and how to configure a connector instance with events, see our documentation:

- Authenticate a Connector Instance with Events (UI)
- Authenticate a Connector Instance with Events (API)

You can set up polling events for the events resource connector.

# **Queryable Endpoints**

You can use OCNQL to query the following endpoints of the Chargebee V2 connector:

- GET /bulk/jobs
- GET /customers
- GET /events
- GET /invoices
- GET /{objectName}
- GET /plans
- GET /subscriptions
- GET /transactions

**Note:** In compliance with our security and privacy policies, the 'Try it Out' feature in the API docs and Resources tab has been disabled for some resources in this connector. For more information and a list of the affected resources, see our documentation.

The base URL for all API requests is https://api.openconnectors.us2.ext.hana.ondemand.com/elements/api-v2 .